# Cybershuttle MD Local Agent Tutorial Instructions

June 2024 V1.0 ARTISAN@groups.gatech.edu

# Content

| Cybershuttle (CS) Local Agent for Molecular Dynamics (MD) | . 3 |
|-----------------------------------------------------------|-----|
| Download MD Local Agent                                   | 3   |
| Local Agent Login                                         | 4   |
| Create NAMD Experiment                                    | . 7 |
| Local Agent Experiment View                               | 8   |
| VMD and Jupyter Notebook                                  | .9  |
| Contact                                                   | 13  |

# Cybershuttle (CS) Local Agent for Molecular Dynamics (MD)

**Cybershuttle (CS) Local Agent** is a desktop client powered by Apache Airavata middleware. It enables domain scientists, researchers, and students to seamlessly execute their research workflows across a variety of resources, including local laptops, remote computing resources, and cloud environments. Additionally, it facilitates connections with multiple data locations of their choice, ensuring a smooth and efficient research experience.

In this documentation, we provide detailed instructions for using the CS Local Agent with Molecular Dynamics (MD) applications, specifically focusing on running NAMD simulations and performing post-analysis tasks. You will learn how to initiate VMD and Jupyter notebooks to run on remote data seamlessly.

# Download MD Local Agent

- 1. Visit https://md.cybershuttle.org/
- 2. Download Local Agent for you

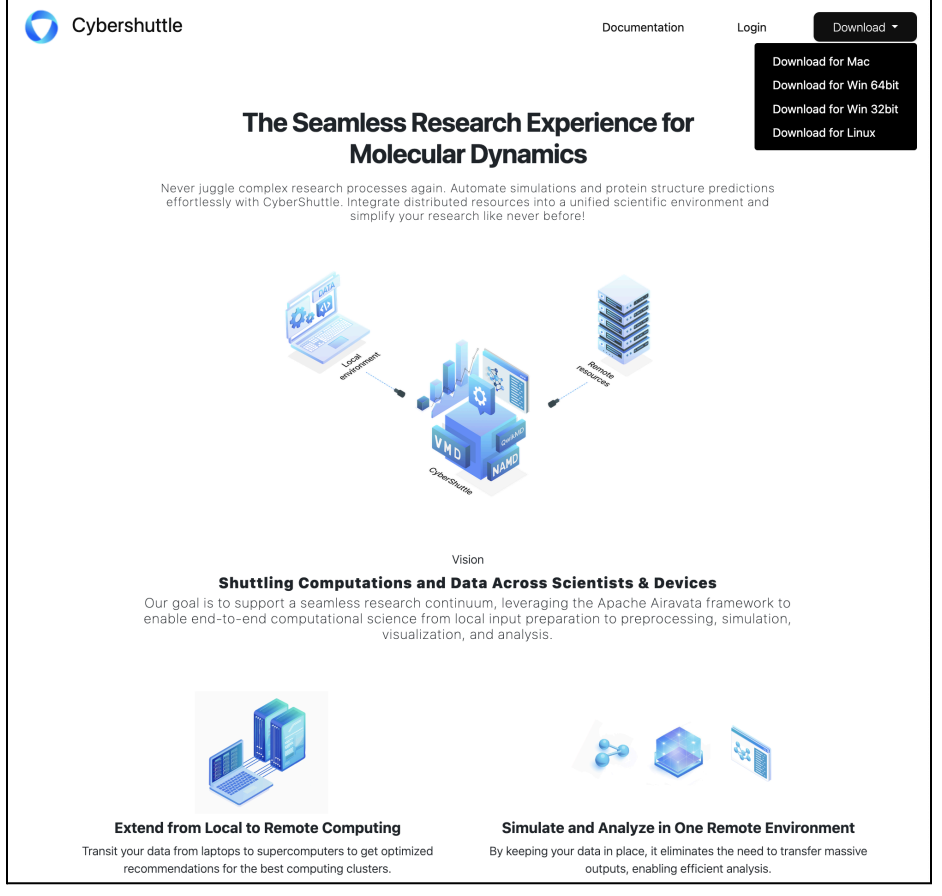

Image - Cybershuttle MD Web Portal

3. Install the Local Agent.

# Local Agent Login

1. After the installation open the Local Agent.

|    | Contacts        |                       |  |
|----|-----------------|-----------------------|--|
|    | Cybershuttle MD | Open                  |  |
| Aa | Dictionary      | Show Package Contents |  |
|    | Docker          | Move to Trash         |  |
|    | draw.io         | Get Info<br>Rename    |  |

Image - Open the Local Agent

| • • •                      | cybershuttle-md-local-agent                                                                                                    |
|----------------------------|----------------------------------------------------------------------------------------------------|
| Cybershuttle MD Local Agen | t v1.0.1                                                                                                    |
|                            | Cybershuttle MD Local Agent                                                                                                    |
|                            | Cybershuttle MD Local Agent, developed by the Cybershuttle project, empowers<br>researchers by providing seamless access to a comprehensive range of<br>computational resources. The agent bridges the gap between local, institutional,<br>and national-scale computing resources, enhancing productivity and collaboration<br>in scientific research. By integrating diverse computing environments into a unified<br>interface, Apache Airavata eliminates traditional barriers, enabling researchers to<br>focus on innovation and discovery. |
|                            | Features                                                                                                    |
|                            | <ul> <li>Connects local machines, lab servers, and workstations with remote HPC resources and cloud services.</li> <li>Automates the installation and execution of scientific software.</li> <li>Facilitates collaboration among researchers across different locations.</li> <li>Supports graphical interfaces, Jupyter Notebooks, and low-code Python annotations.</li> <li>Manages data transfer and synchronization between local and remote environments.</li> </ul>                                                                         |
|                            |                                                                                                    |

Image - Local Agent Home Page

2. Login with your institutional login through CILogon

| • • •                              | cybershuttle-md-local-agent                    |
|------------------------------------|------------------------------------------------|
| Cybershuttle MD Local Agent v1.0.1 |                                                |
|                                    |                                                |
|                                    |                                                |
|                                    | Cybershuttle MD Local Agent                    |
|                                    | Log in with your existing organizational login |
|                                    | Login with ClLogon                             |
|                                    | Back to home                                   |
|                                    |                                                |
|                                    |                                                |
|                                    |                                                |
|                                    |                                                |
|                                    |                                                |

Image - Login Page

| •••                                                                                                    | Welcome To The CILogon OpenID Connect Authorization Service                                                                                                    |  |
|----------------------------------------------------------------------------------------------------|----------------------------------------------------------------------------------------------------|--|
| Cî ClLogon                                                                                                 |                                                                                                    |  |
|                                                                                                    | Consent to Attribute Release                                                                                                    |  |
| <u>Molecular Dynamic</u><br>proceed.<br>• Your CILogon<br>• Your name<br>• Your email ac<br>• Your usernam | <u>es Gateway</u> requests access to the following information. If you do not approve this request, do not<br>in user identifier<br>ddress<br>ne and affiliation from your identity provider         |  |
|                                                                                                    | Select an Identity Provider<br>Georgia Institute of Technology A &<br>Remember this selection &<br>Log On<br>By selecting "Log On", you agree to the <u>privacy policy</u> .                         |  |
|                                                                                                    | For questions about this site, please see the FAQs or send email to help@cilogon.org.<br>Know your responsibilities for using the CILogon Service.<br>See acknowledgements of support for this site. |  |

Image - CILogon for Institutional Login

3. You are in the main workspace. For new users this space would be empty.

| • • •                   |              |                                 | cybershuttle-n | nd-local-agent    |       |                 |                        |
|-------------------------|--------------|---------------------------------|----------------|-------------------|-------|-----------------|------------------------|
| Cybershuttle MD Local A | Agent v1.0.1 |                                 |                |                   | Eroma | Abey (eroma.abe | y@gmail.com), Log Out  |
|                         |              |                                 |                |                   |       |                 | Create NAMD Experiment |
|                         |              |                                 |                |                   |       |                 |                        |
| A List Experiments      |              |                                 |                |                   |       |                 |                        |
|                         |              |                                 |                |                   |       |                 |                        |
| NAMD                    |              | <ul> <li>Application</li> </ul> | ~              | Experiment Status | ~     | Reset           | Search                 |
|                         |              |                                 |                |                   |       |                 |                        |
|                         |              |                                 |                |                   |       |                 |                        |
| NAME                    | USER         | APPLICATION                     | RESOURCE       | CREATED           | STATU | JS              | ACTIONS                |
|                         |              |                                 |                |                   |       |                 |                        |
|                         |              |                                 | Previous No ex | periments Next    |       |                 |                        |
|                         |              |                                 |                |                   |       |                 |                        |
|                         |              |                                 |                |                   |       |                 |                        |
|                         |              |                                 |                |                   |       |                 |                        |
|                         |              |                                 |                |                   |       |                 |                        |
|                         |              |                                 |                |                   |       |                 |                        |
|                         |              |                                 |                |                   |       |                 |                        |
|                         |              |                                 |                |                   |       |                 |                        |
|                         |              |                                 |                |                   |       |                 |                        |
|                         |              |                                 |                |                   |       |                 |                        |
|                         |              |                                 |                |                   |       |                 |                        |
|                         |              |                                 |                |                   |       |                 |                        |
|                         |              |                                 |                |                   |       |                 |                        |
|                         |              |                                 |                |                   |       |                 |                        |

Image - Main View Before User Activation

- 4. Your account will be activated in order to launch NAMD jobs in recomputing resources.
- 5. You will see the 'Create NAMD Experiment' button enabled when activated.

| • • •                         |            |             | cybersh     | uttle-n | nd-local-ager | t        |             |       |                   |              |                           |
|-------------------------------|------------|-------------|-------------|---------|---------------|----------|-------------|-------|-------------------|--------------|---------------------------|
| Cybershuttle MD Local Ag      | ent v1.0.1 |             |             |         |               |          | Eror        | ma Ab | ey (eroma.ab<br>🤇 | ey@gmail.com | n), Log Out<br>Experiment |
| A List Experiments            |            |             |             |         |               |          |             |       |                   |              |                           |
| NAMD                          | ~          | Application |             | ~       | Experiment    | t Status |             | ~     | Reset             | Sea          | arch                      |
| NAME                          | USER       |             | APPLICATION |         | RESOURCE      | CRI      | EATED       | :     | STATUS            | ACTIONS      |                           |
| NAMD-Expanse-<br>GPU-Shared-1 | EROMA.ABE  | Y@GMAIL.COM | NAMD        |         | expanse       | 35       | minutes ago |       | EXECUTING         | Jupyter      | VMD                       |
|                               |            |             | Previous    | Show    | ving 1 to 1   | Next     |             |       |                   |              |                           |
|                               |            |             |             |         |               |          |             |       |                   |              |                           |
|                               |            |             |             |         |               |          |             |       |                   |              |                           |

Image - Main View After User Activation

## Create NAMD Experiment

1. To launch a job on the remote resource, use the "Create NAMD Experiment' button in the top right corner.

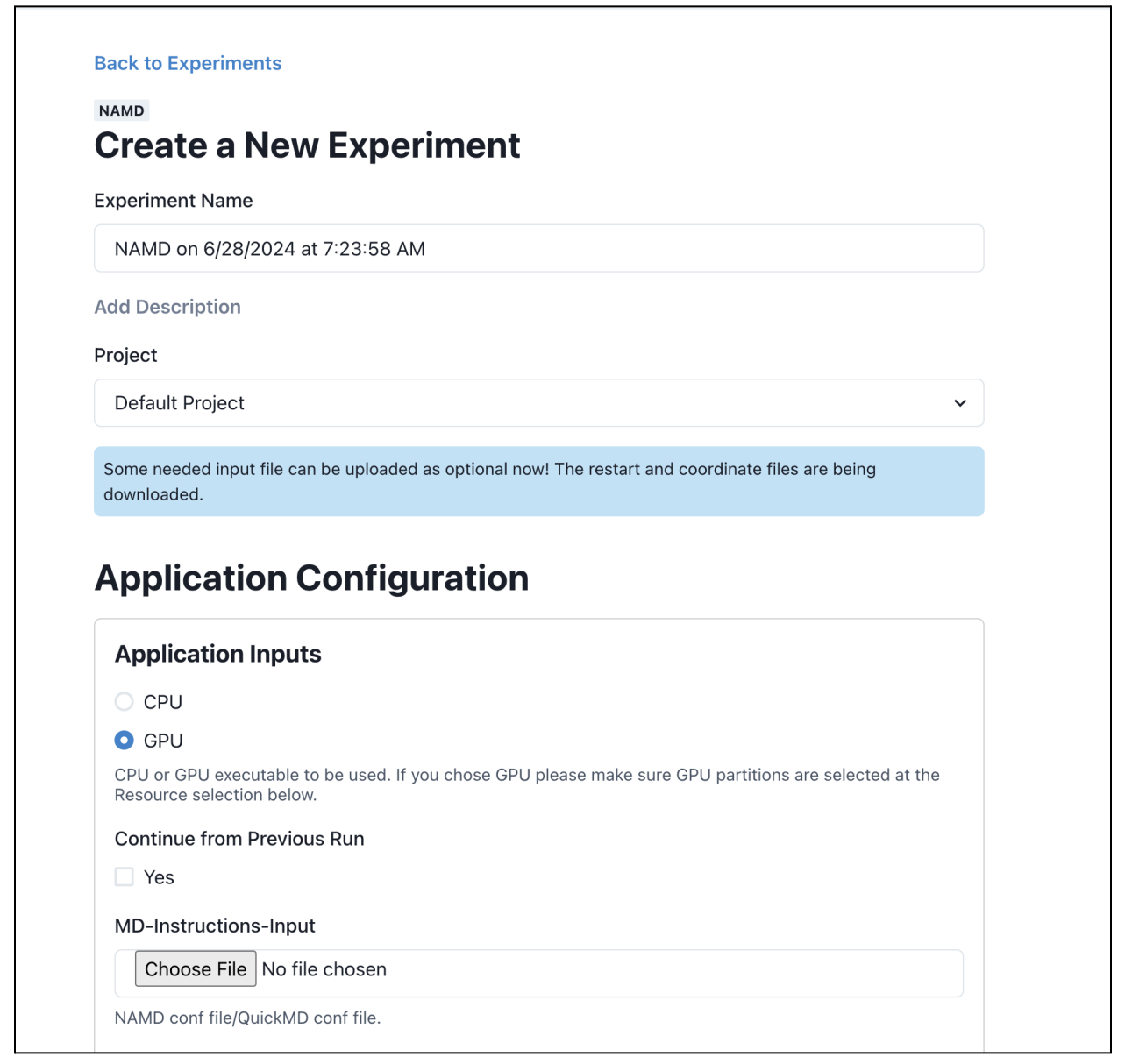

Image - Create NAMD Experiment

2. In the interface provide the required inputs and computing resources and 'Save and Launch' the experiment.

| ocation                                 |            |            |                 |
|-----------------------------------------|------------|------------|-----------------|
| Default                                 |            |            | ~               |
| ompute Resource                         | )          |            |                 |
| expanse                                 |            |            | ~               |
|                                         | 10<br>10   | 30 minutes | MB              |
| 1                                       |            |            |                 |
| Node Count                              | Core Count | Time Limit | Physical Memory |
| <b>1</b><br>Node Count<br>mail Settings | Core Count | Time Limit | Physical Memory |
| Node Count<br>mail Settings             | Core Count | Time Limit | Physical Memory |

Image - Computing Resource Section

- 3. For the workshop purposes, you will launch under 'Default' allocation and Expanse resource.
- 4. These are by default made available for you.
- 5. Once launched, you will be directed to the main view.

#### Local Agent Experiment View

1. After the experiment launch, the main view will have the experiment listed with status.

| • • •                         |                      | cybershuttle- | md-local-agent |                |                     |                                                 |
|-------------------------------|----------------------|---------------|----------------|----------------|---------------------|-------------------------------------------------|
| Cybershuttle MD Local Ag      | gent v1.0.1          |               |                | Erc            | oma Abey (eroma.abe | y@gmail.com), Log Out<br>Create NAMD Experiment |
| 倄 List Experiments            |                      |               |                |                |                     |                                                 |
| NAMD                          | ✓ Application        | ~             | Experiment S   | tatus          | ∽ Reset             | Search                                          |
| NAME                          | USER                 | APPLICATION   | RESOURCE       | CREATED        | STATUS              | ACTIONS                                         |
| NAMD-Expanse-<br>GPU-Shared-1 | EROMA.ABEY@GMAIL.COM | NAMD          | expanse        | 35 minutes ago | EXECUTING           | Jupyter                                         |
|                               |                      | Previous Show | wing 1 to 1    | Next           |                     |                                                 |
|                               |                      |               |                |                |                     |                                                 |
|                               |                      |               |                |                |                     |                                                 |

Image - Experiment View

2. This 'Experiment Status' auto-refreshes. For further information, click on the name and navigate to view more details.

| •••                 |                                                                             | cybershuttle-r    | nd-local-agent |                            |                   |  |  |
|---------------------|-----------------------------------------------------------------------------|-------------------|----------------|----------------------------|-------------------|--|--|
| Cybershuttle M      | D Local Agent v1.0.1                                                        |                   |                | Eroma Abey (eroma.abey@gma | iil.com), Log Out |  |  |
|                     |                                                                             |                   |                | Create                     | NAMD Experiment   |  |  |
| 🔏 List Exp          | Experiment Details (NAM                                                     | D-Expanse-GPU-Sha | ared1)         | ×                          |                   |  |  |
| NAMD                | Experiment Actions                                                          |                   |                |                            | Search            |  |  |
| NAME                | Cancel Experiment                                                           |                   |                |                            | พร                |  |  |
| NAMD-Exp            | Name: NAMD-Expanse-GPU-Sh                                                   | nared1            |                |                            |                   |  |  |
| GPU-Share           | Status: EXECUTING                                                           |                   |                |                            | er VMD            |  |  |
| NAMD on             | ~ Outputs                                                                   |                   |                |                            |                   |  |  |
| Expanse G<br>Shared | ✓ Inputs                                                                    |                   |                |                            | er VMD            |  |  |
| NAMD-Exp            | Description:                                                                |                   |                |                            |                   |  |  |
| GPU-Share           | ExperimentID: NAMD-Expanse-GPU-Shared1_27ed3380-3422-4ec2-952f-29aa89a61dc6 |                   |                |                            |                   |  |  |
|                     | Creation Time: 6/28/2024, 8:16                                              | ::24 AM           |                |                            |                   |  |  |
|                     | Owner: eroma.abey@gmail.com                                                 | 1                 |                |                            |                   |  |  |
|                     | Compute Resource: expanse                                                   |                   |                |                            |                   |  |  |
|                     | Queue: gpu-shared                                                           |                   |                |                            |                   |  |  |
|                     | Node Count: 1                                                               |                   |                |                            |                   |  |  |
|                     | <b>CPU Count:</b> 10                                                        |                   |                |                            |                   |  |  |
|                     | Total Physical Memory: 0 MB                                                 |                   |                |                            |                   |  |  |
|                     | Wall Time Limit: 120 minutes                                                |                   |                |                            |                   |  |  |
|                     | Jobs                                                                        |                   |                |                            |                   |  |  |
|                     | NAME                                                                        | ID                | STATUS         | CREATION TIME              |                   |  |  |
|                     | A392122964                                                                  | 31725828          | ACTIVE         | a few seconds ago          |                   |  |  |
|                     | Errors                                                                      |                   |                |                            |                   |  |  |

Image - Detail Experiment View

3. The 'Experiment Details' view displays the status and details of a remote resource job. It shows the inputs provided and outputs generated by the job.

## VMD and Jupyter Notebook

1. Click the VMD button in line with the experiment to initiate a VMD and view and visualize the outputs.

| • • •                     |                             | cybershuttle-r | nd-local-agent    |             |                 |                              |
|---------------------------|-----------------------------|----------------|-------------------|-------------|-----------------|------------------------------|
| Cybershuttle MD Local Age | ent v1.0.1                  |                |                   |             | Eroma Abey (ero | oma.abey@gmail.com), Log Out |
|                           |                             |                |                   |             |                 | Create NAMD Experiment       |
| 🖀 List Experiments        | VMD NAMD-Expanse-GP ×       |                |                   |             |                 |                              |
| NAMD                      | ✓ Application               | ~              | Experiment Status |             | ✓ Reset         | Search                       |
| NAME                      | USER                        | APPLICATION    | RESOURCE          | CREATED     | STATUS          | ACTIONS                      |
| NAMD-Expanse-GPU-Sh       | eroma.aBey@GMAIL.COM        | NAMD           | expanse           | an hour ago | EXECUTING       | Jupyter VMD                  |
| NAMD on Expanse GPU-      | Shared EROMA.ABEY@GMAIL.COM | NAMD           | expanse           | an hour ago | FAILED          | Jupyter VMD                  |
| NAMD-Expanse-GPU-Sh       | eroma.aBey@GMAIL.COM        | NAMD           | expanse           | 2 hours ago | COMPLETED       | Jupyter VMD                  |
|                           |                             | Previous Show  | ving 1 to 3 Next  |             |                 |                              |
|                           |                             |                |                   |             |                 |                              |

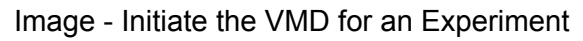

2. The VMD opens a separate tab.

|                          |                                   |                        | cybershuttle-md-local-ag      | gent                                 |  |
|--------------------------|-----------------------------------|------------------------|-------------------------------|--------------------------------------|--|
| List Experiments         | VMD NAMD-Expanse-GP               | . ×                    |                               |                                      |  |
|                          |                                   |                        |                               | VMD 1.9.4a55 OpenGL Display          |  |
|                          |                                   |                        |                               |                                      |  |
|                          |                                   |                        |                               |                                      |  |
|                          |                                   |                        |                               |                                      |  |
|                          |                                   |                        |                               |                                      |  |
|                          |                                   |                        |                               |                                      |  |
|                          |                                   |                        |                               |                                      |  |
|                          | VMD Main                          | ×                      |                               |                                      |  |
| File Molecule 0          | raphics Display Mouse Extens      | ions Help              |                               |                                      |  |
| ID TADFMo<br>O TADFst    | lecule Atoms<br>ructure.psf 97196 | Frames Vol<br>3939 0   |                               |                                      |  |
|                          |                                   |                        |                               |                                      |  |
|                          |                                   |                        |                               |                                      |  |
| 3938                     |                                   | ] #                    |                               |                                      |  |
| <b>▲ ▲</b> zoom <b>□</b> | Loop 🔽 step 🚺 1 🕨 speed           |                        |                               |                                      |  |
|                          |                                   |                        |                               |                                      |  |
|                          |                                   |                        |                               |                                      |  |
|                          |                                   |                        |                               |                                      |  |
|                          |                                   |                        |                               |                                      |  |
|                          |                                   |                        |                               |                                      |  |
|                          |                                   |                        | y                             |                                      |  |
|                          |                                   |                        |                               |                                      |  |
|                          |                                   |                        |                               |                                      |  |
|                          |                                   |                        |                               |                                      |  |
|                          |                                   |                        | - z                           |                                      |  |
|                          | The VMD                           | session will become in | active if it detects it is be | ing unused for an extended period of |  |
|                          |                                   | time. Please click th  | ne refresh connection but     | ton below if it is inactive.         |  |
|                          |                                   |                        | Refresh Connection            |                                      |  |
| Dev Settings             |                                   |                        |                               |                                      |  |
| ocket URL: wss://ap      | i.cybershuttle.org/proxy/914      | 6                      |                               |                                      |  |
| cation ID: VMD-ed8       | 1d73e-d93f-4317-bfa9-9ed          | 183ff2619              |                               |                                      |  |

Image - VMD within Local Agent

3. Please note that closing the VMD tab will terminate the session. Depending on computing resource availability, another session may take time to initiate.

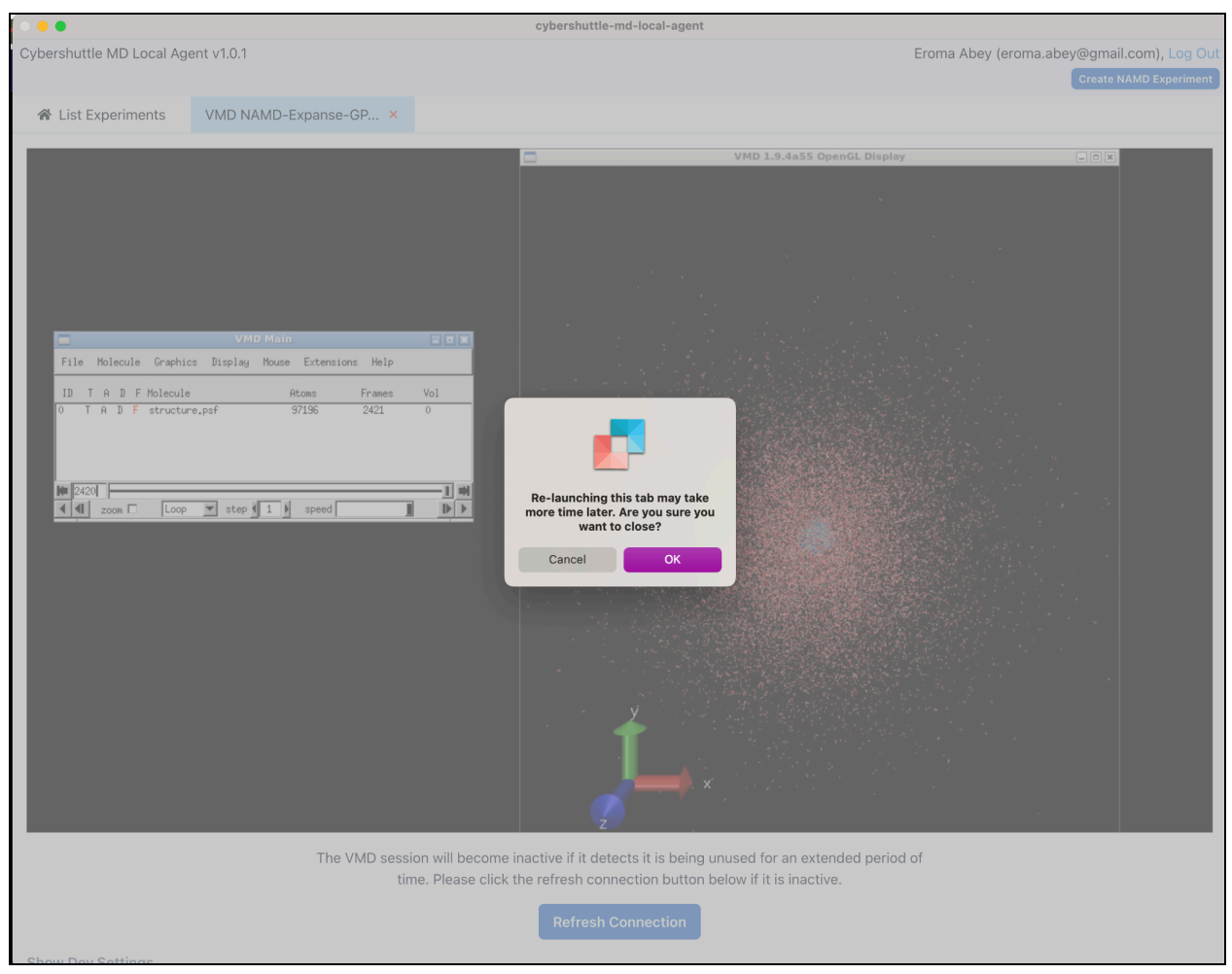

Image - End of VMD Session

- 4. Similar to VMD, the user can initiate a Jupyter Notebook session to run on job outputs.
- 5. For this use the 'Jupyter' button and the Jupyter Notebook session will open in a pop-up window.

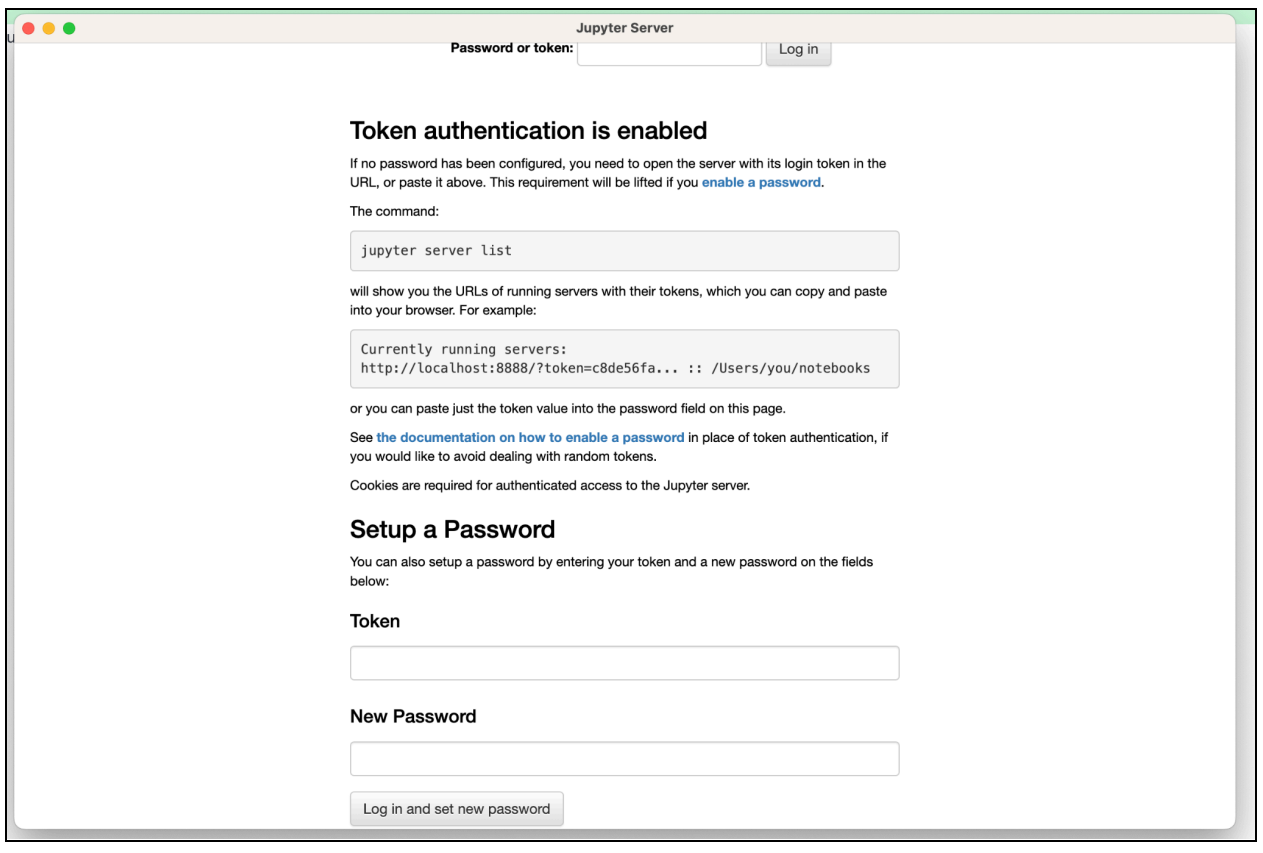

.Image - Jupyter Server Authentication

- 6. In the above, provide '1234' as the 'Password or token'
- 7. This will open the notebook session with your remote job files on the left.

|               |                          |                 |              | cybershuttle-md-local-agent                                                                       |            |
|---------------|--------------------------|-----------------|--------------|---------------------------------------------------------------------------------------------------|------------|
| ershuttle MD  | D Local Agent v1.0.1     |                 |              | Eroma Abey (eroma.abey@gmail.                                                                     | com), Lo   |
|               |                          |                 |              | Create NA                                                                                         | мо Ехре    |
| List Experi   | iments JN NAMD           | -Expanse-GP     | ×U           |                                                                                                   |            |
|               |                          |                 |              |                                                                                                   |            |
| upyterLab is  | s ready to use in a new  | window          |              |                                                                                                   |            |
| e: If you clo | se this tab, your jupyte | ar session will | no longer sa | le any changes                                                                                    |            |
| or in you olo |                          |                 | no longer eu |                                                                                                   |            |
|               |                          |                 | <b>A</b> 111 | CyderSnuttle JupyterLab                                                                           |            |
| ~             | File Edit View Run       | i Kernel lat    | os Settings  | Help                                                                                              | -          |
| 1 H H         | +                        | ± C             | Z Launcher   | ×                                                                                                 | ° <b>0</b> |
| _             |                          |                 | <b>a</b> + % | □ □ ► ■ C → Markdown × • Open in ♣ Python 3 (ipykernel) ○ ■                                       |            |
| 0             | Filter files by name     | Ч.              |              |                                                                                                   | ¥          |
|               | • /                      |                 |              | 61th Workshop on Computational Biophysics                                                         |            |
| ≣             | Name 🔺                   | Modified        |              | o the workshop on compatational biophysics                                                        |            |
|               | A1595356250              | 1m ago          |              | CyberShuttle - Example analysis using Junytor Lab                                                 |            |
| *             | A1650517862              | 1h ago          |              | Cyber Shuttle - Example analysis using Jupyter Lab                                                |            |
|               | 🕒 b4pull.pdb             | 1h ago          | [57]:        | # Import python modules                                                                           |            |
|               | b4pull.restart.co        | in ago          |              | import pandas as pd                                                                               |            |
|               | b4pull.restart.ver       | In ago          |              | from matplotlib import pyplot as plt                                                              |            |
|               | CyberShuttle A           | 1h ago          | [89]:        | # If you need another module use pip install                                                      |            |
|               | P iob 2141433517         | 1h ago          |              | !pip install numpy                                                                                |            |
|               | □ job_741328516          | 1m ago          |              | Requirement already satisfied: numpy in /home/dgomes/miniconda3/envs/analysis/lib/python3.12/site |            |
|               | JupyterLab.stderr        | 1s ago          |              | -packages (1.26.0)                                                                                |            |
|               | JupyterLab.stdout        | 1m ago          |              | Read RMSD                                                                                         |            |
|               | NAMD.stderr              | 37m ago         |              |                                                                                                   |            |
|               | NAMD.stdout              | 37m ago         | [58]:        | !head trajrmsd.dat                                                                                |            |
|               | number_of_cont           | 1h ago          |              | frame mol0                                                                                        |            |
|               | par_all36_water          | 1h ago          |              | 0 NA                                                                                              |            |
|               | par_all36m_prot          | 1h ago          |              | 2 0.493                                                                                           |            |
|               | Plot_contacts.ip         | 1h ago          |              | 3 0.535                                                                                           |            |
|               | pull.conf                | 1h ago          |              | 4 0.547<br>5 0.524                                                                                |            |
|               | residue_pair_co          | In ago          |              | 6 0.586<br>7 0.531                                                                                |            |
|               | □ structure_∧vBg         | 1h ago          |              | 8 0.600                                                                                           |            |
|               | □ structure.psf          | 1h ago          | [50] -       | rmed - od road cev('trairmed dat'                                                                 |            |
|               | system.1.4.dcd           | 37m ago         | [29]:        | delim_whitespace=True)                                                                            |            |
|               | system.1.4.xst           | 37m ago         |              |                                                                                                   |            |
|               |                          | - D. II T       | [60] ·       | rmed                                                                                              |            |

Image - Jupyter Notebook for Outputs

8. When you close the notebook window, make sure to close the tab linked, to terminate the session on remote resource.

## Contact

For further communications and collaborations on Cybershuttle, use **ARTISAN@groups.gatech.edu**